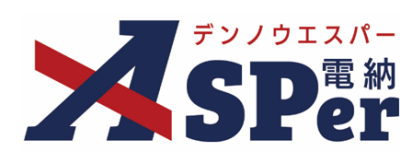

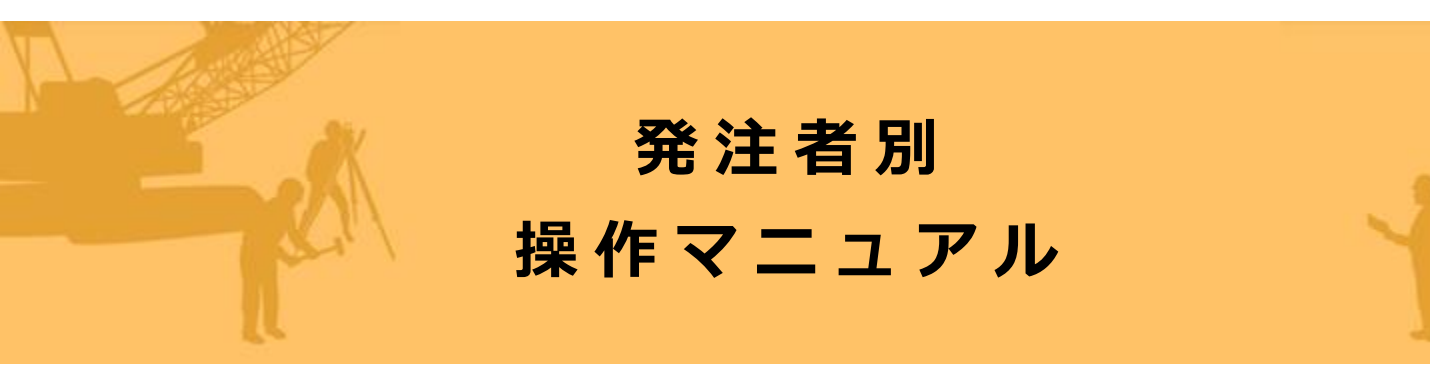

【浜松市(土木)編】

作成日:2024/05/26

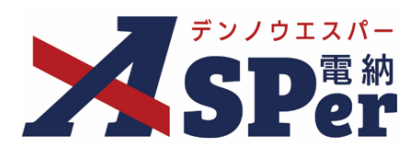

# 浜松市(土木)編

| 浜松市   | (土木)  | 編の電納ASPerについて     | P.03 |
|-------|-------|-------------------|------|
| チェック  | ッリストに | 沿った成果品の作成方法について   | P.06 |
| (OTHR | Sフォルタ | 対内のサブフォルダ名指定について) |      |

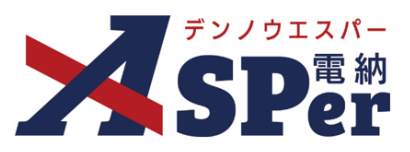

### > 浜松市(土木)編の電納ASPerについて

- 基本操作は国土交通省編と同様ですが、一部異なる点があります。
- 基本操作については標準操作マニュアルをご参照ください。

### 国土交通省編と異なる点

① 電子成果品を作成するにあたって独自の運用(ルール)が存在します。

浜松市では、電子成果品内のOTHRS(その他)フォルダにおいて、格納する書類の内容に応じた サブフォルダ名の指定があります。

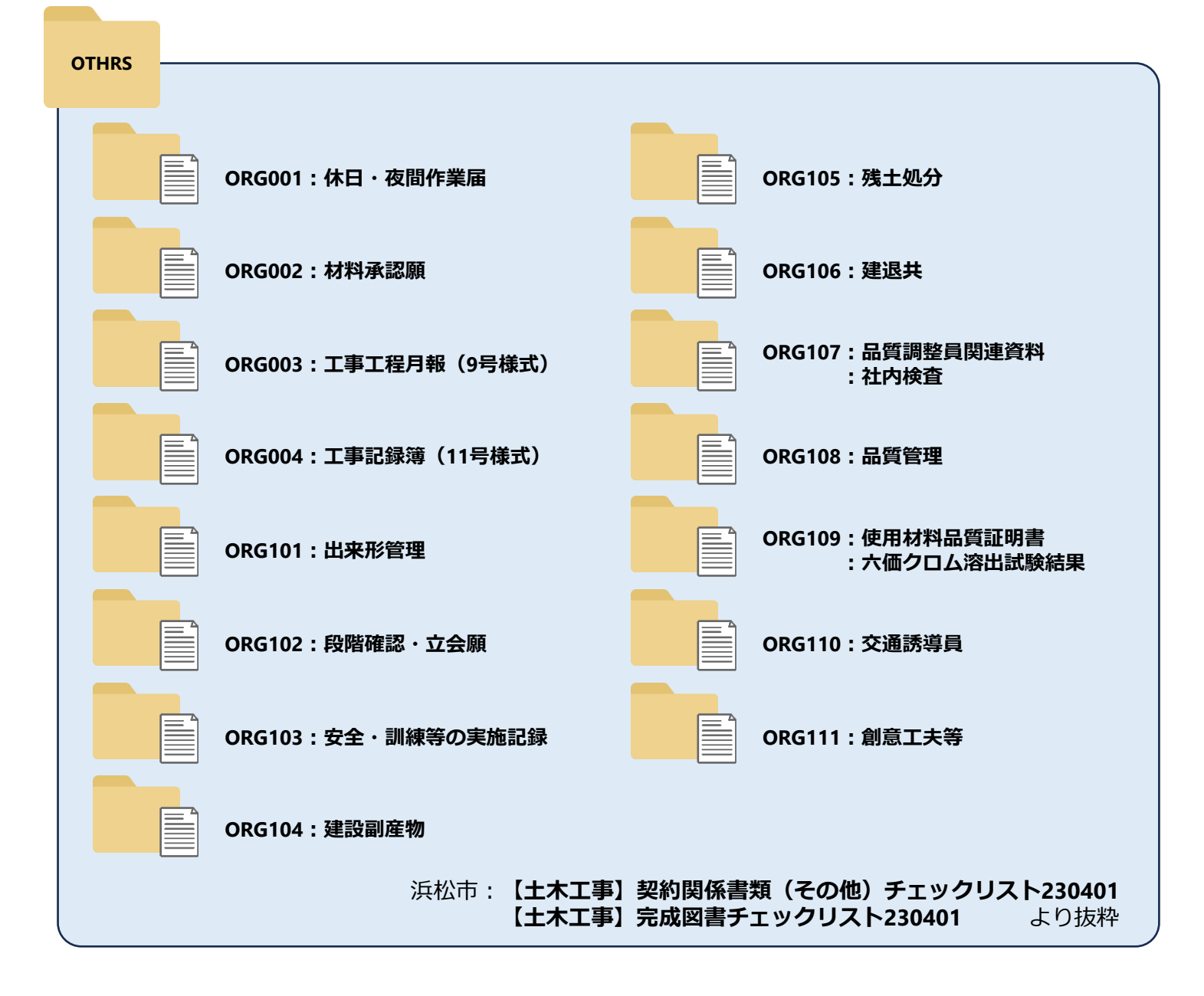

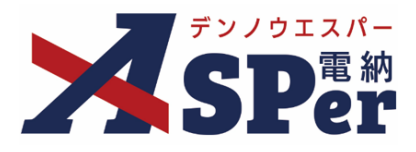

電納ASPerではこのOTHRSフォルダとして出力されるデータについて、 以下の条件を満たすことでOTHRSフォルダのサブフォルダ名を指定することができます。

### 【条件】

① 書類登録・管理メニューの共有書類登録で書類を登録すること

⇒ 「打合せ簿発議」などの発議メニューから発議するとOTHRSフォルダとして出力できません。

(ページ下部の [注意] を参照)

- ② 格納する任意分類フォルダ名の末尾に「ORGOO」とサブフォルダ名を記載(指定)していること
- ⇒ 記載がない場合、サブフォルダ名を指定することはできず「ORG001」から連番で出力されます。
- ③ OTHRSフォルダへ出力するフォルダの全てに②の対応を行っていること
- ⇒ サブフォルダ名を指定していないフォルダを1つでも出力対象にすると「ORG001」から連番で出力されます。
   ※OTHRSフォルダの資料として登録する場合は、

「打合せ簿フォルダ(MEET)用」など フォルダ名末尾に「ORGOO」と記載されていない フォルダへは格納しないでください。

| 浜松市                          | (内部部局) 財務部 浜松市                                                                                                    | -            |
|------------------------------|----------------------------------------------------------------------------------------------------|--------------|
| SPer                         | <ul> <li>◆休日・夜間作業局 ORG001</li> <li>◆材料承認題 ORG002</li> <li>▲工事工程日報 (0日掲載) ORG003</li> </ul>                                                                               | 登録・管理   曲 スク |
| 共有書類登録                       | <ul> <li>         ・         ・         エ事記録簿(11号様式)) ORG004         ・         出来形管理 ORG101         ・         の際価値及・         の像面の         のの         の         の</li></ul> |              |
| ※赤字は必須項目です。<br>登録情報<br>書類No. | <ul> <li>安全・訓練等の実施記録 ORG103</li> <li>建設副産物 ORG104</li> <li>残土処分 ORG105</li> <li>- 連送共 ORG106</li> </ul>                                                                  |              |
| 電子納品情報                       | <ul> <li>品質証明員開達資料 ORG107</li> <li>品質管理 ORG108</li> <li>使用材料品質証明書(指定材料) ORG109</li> <li>た活用が料品の目的</li> </ul>                                                             |              |
| タイトル<br>登録日(発達日)             | <ul> <li>◆ 20回訪得買 ORG110</li> <li>◆創意工夫等 ORG111</li> <li>→ おせ湯フォルタ (MEET) 用<br/>約計(四割の)</li> </ul>                                                                       |              |
| 工種                           | 火災保険等<br>協選書:指示書:報告書等                                                                                                    |              |
| ノオルダガス                       |                                                                                                    | ▼ 休米 設定      |

- ④ 指定するサブフォルダ名が出力対象の他サブフォルダと重複しないこと
- ⇒ 出力対象のうち、重複したサブフォルダ名を指定している場合「ORG001」から連番で出力されます。

# Image: Provide and the image: Provide and the image:

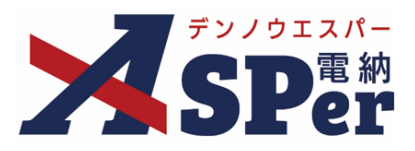

### 【注意事項】

・電納ASPerには「打合せ簿発議」の他に「段階確認書発議」などの書類発議メニューが表示されますが、 これらのメニューから登録できる帳票は全て**国土交通省様式**となっており、浜松市様式とは異なるため ご注意ください。

| 浜松市                                                                  | (内部部局)財                 | 務部 浜松市         | •                  |              |           |                 |                     | 🚨 現場 太郎 さ   | 6 🕜 🄅                   |
|----------------------------------------------------------------------|-------------------------|----------------|--------------------|--------------|-----------|-----------------|---------------------|-------------|-------------------------|
| SPer                                                                 | 曾一姓書                    | ✔ 書類発識 発議書類再利用 | ■書類登録・管理<br>帳票発議   | 🏼 🏙 スケジュール 📗 | ■ 掲示板     | 📽 電子納品          | ● 案件サイト設定           | IN LIVE     | ■お問い合わせ 管理番号:1696383    |
| 書類一覧                                                                 |                         | 発議書類再利用        | 打合せ簿発議<br>履行報告書発議  |              |           |                 |                     |             |                         |
| 書類         下書書類           帳票種類         フォルダ分類                        | <sup>否認書類</sup><br>検索条件 |                | 施工計画書発議<br>段階確認書発議 |              |           |                 |                     |             |                         |
| ✓全て(1)                                                               | 承認 ?                    |                | 材料確認発議             | 全て           | 書類No.     |                 |                     | (0/10文字)    |                         |
| <ul> <li>&gt; 打合せ簿(1)</li> <li>&gt; 施工計画書(0)<br/>履行報告書(0)</li> </ul> | 詳細検索表示                  |                | 確認立会願発議            |              | 検索クリア     |                 |                     |             |                         |
| 段階確認書(0)<br>材料確認順(0)<br>確認・立会願(0)                                    | 書類変更申請の                 | 概要 【 表示詳細 ②    |                    |              |           |                 |                     |             | 書類一覧出力 🛓                |
| その他登録分類(0)                                                           | « •                     | 1 of 1 🕟 🚿     | 表示件数 50 🔹          |              |           |                 |                     |             |                         |
| > 未決裁(1)                                                             | 承認申請                    | 0              |                    |              |           |                 |                     |             | 分類                      |
| > 決裁済(0)                                                             | 変更<br>申請                | 転票種類 ステータス ●   | 电子<br>内品           | タイトル         | 変更·削除 承認: | ·<br>訂正 (登録日) → | 発議者<br>(登録者) 次承認者 → | 書類No. 付箋 履歴 | 立会 ▲<br>希望日時 <b>→</b> ■ |

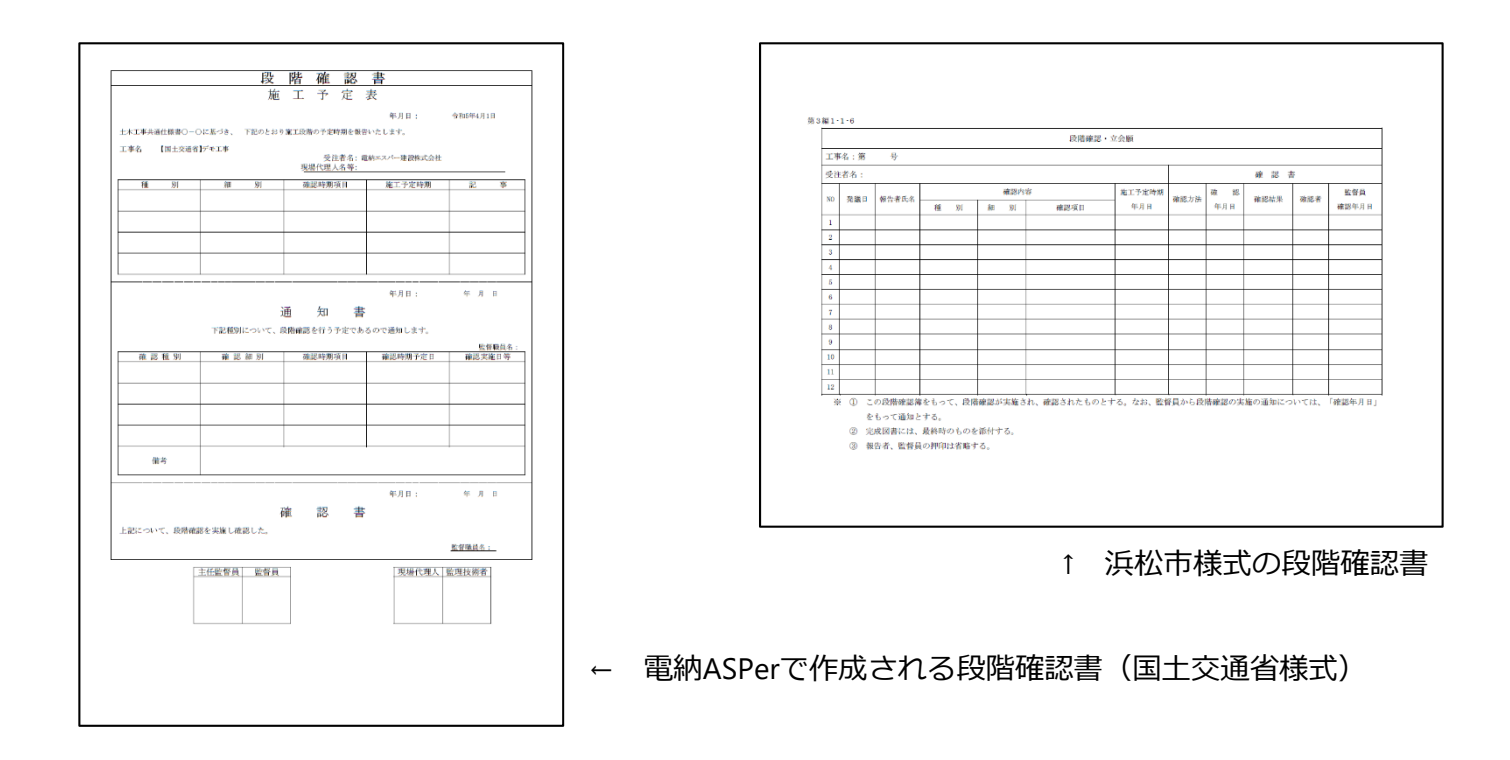

・浜松市様式の段階確認書をOTHRSフォルダへ出力したい場合は、浜松市様式の段階確認書をお手元で作成し、
 作成したその段階確認書ファイルを電納ASPerへ書類登録(<u>p.6~</u>)する必要があります。
 参考:浜松市「工事の品質確保」
 https://www.city.hamamatsu.shizuoka.jp/gijutsukanri/gijutsukanri/kouji/index.html

### ※電納ASPer内で国土交通省様式の段階確認書を使用すること自体は問題ありません(浜松市技術監理課確認済)が、 最終的には浜松市様式の段階確認書をOTHRSフォルダへ書類登録する必要があるためご注意ください。

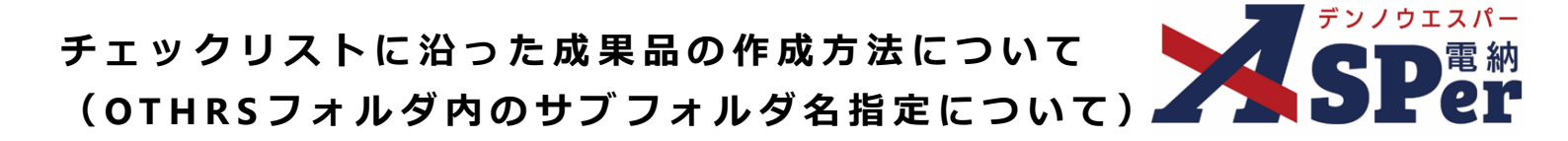

### 条件-①:共有書類登録メニューから登録すること

OTHRSフォルダの内容として出力するには、「共有書類登録」メニューから対象書類を登録する必要があります。

### ■ OTHRSフォルダとしてのデータ出力について

■ 電納ASPerでは前ページの [注意] の通り、データを登録する方法(使用するメニュー)によって 電子成果品としての出力先が変動します。

「打合せ簿発議」や「段階確認書発議」などの発議メニューから登録したデータファイルは OTHRSフォルダの内容として出力することができませんのでご注意ください。

Step1

メニュー選択

1 案件サイトの [書類登録・管理] メニューから [共有書類登録] を選択します。

.....

⇒ 「共有書類登録」画面が表示されます。

| 浜松市                                                 | 5 (内部部局) 財務部 浜松市 | ▼                                         |                          |                 |          |                   | 🚨 現場 太郎 さ   | ile 😯 🔅 🔅            |
|-----------------------------------------------------|------------------|-------------------------------------------|--------------------------|-----------------|----------|-------------------|-------------|----------------------|
|                                                     | ■ 書類一覧           | <ul> <li>書類登録・管理</li> <li>書類登録</li> </ul> | <ul> <li></li></ul>      | 割 掲示板<br>テンプレート | 📽 電子納品   | ● 案件サイト設定         | II LIVE     | ■お問い合わせ 管理番号:1696383 |
| 書類一覧                                                |                  | 共有書類登録<br>                                | 任意分類フォルダ管理<br>工種・種別・細別管理 | 一覧<br>一括登録      |          |                   |             |                      |
| 数 下書書類                                              | 否認書類             | _                                         | 書類変更申請一覧                 |                 |          |                   |             |                      |
| 帳票種類 フォルダ分類                                         | 検索条件             |                                           | 転売変更履歴出力                 | <b>中</b> 昭N-    |          |                   | (0/40大会)    |                      |
| く全て(1)                                              |                  | そ本誌 ○本誌り ○腹座 ● 3                          | ΞC                       | Extino.         |          |                   | (0/10×+)    |                      |
| <ul> <li>&gt; 施工計画書(0)</li> <li>履行報告書(0)</li> </ul> | 詳細検索表示           |                                           |                          | 検索クリア           |          |                   |             |                      |
| 段階確認書(0)<br>材料確認順(0)<br>確認・立会順(0)<br>その他登録分類(0)     | 書類変更申請の概要 📓 表示詳細 | 0                                         |                          |                 |          |                   |             | 書類一覧出力 🛓             |
| 決裁状況                                                | ≪ ◀ 1 of 1 ▶ >   | ≥ 表示件数 50 ▼                               |                          |                 |          |                   |             |                      |
| ·······<br>> 未決裁(1)                                 | 承認 申請 ?          |                                           |                          |                 |          |                   |             | 分類                   |
| > 決裁済(0)                                            | 変更 変更 転票種類 ステータス | ▲ 電子 納品                                   | タイトル                     | 変更·削除 承認        | 訂正 発議日 ▲ | 発議者<br>(登録者) 次承認者 | 書類No. 付箋 履歴 | 立会 ▲ ■               |

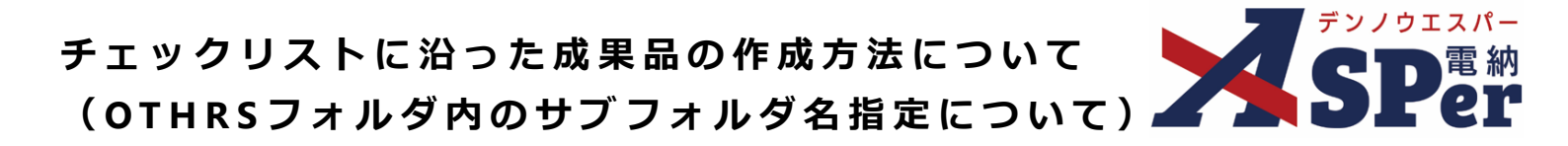

条件 - ②: 格納する任意分類フォルダ名の末尾に「ORGOO」とサブフォルダ名を記載(指定)していること

OTHRSフォルダ内のサブフォルダ名を指定するには、格納する任意分類フォルダ名の末尾に「ORGOO」と サブフォルダ名が記載されている必要があります。

| 浜松市                 | (内部部局) 財務部 浜松市                                                                                                    |                |
|---------------------|----------------------------------------------------------------------------------------------------|----------------|
| <b>SP</b> er        | <ul> <li>◆休日・夜間作業届 ORG001</li> <li>◆材料承認願 ORG002</li> <li>▲工事工程日報 (0日様式) ORC003</li> </ul>                              | ▲ 登録・管理   曲 スク |
| 共有書類登録              | <ul> <li>▲工事記録簿(11号様式) ORG003</li> <li>◆工事記録簿(11号様式) ORG004</li> <li>◆出来形管理 ORG101</li> <li>◆段階確認・立会願 ORG102</li> </ul> |                |
| ※赤字は必須項目です。<br>登録情報 | ◆安全・訓練等の実施記録 ORG103<br>◆建設副産物 ORG104<br>◆確せ加公 OPC105                                                                    |                |
| 書類No.               | ◆残工処分 ORGIOS<br>◆建退共 ORG106                                                                                             |                |
| 電子納品情報              | ◆品質証明員関連資料 ORG107<br>◆品質管理 ORG108<br>◆使用材料品質証明書(指定材料) ORG109                                                            |                |
| タイトル                | ◆交通誘導員 ORG110<br>◆創音工=14 ORG111                                                                                         |                |
| 登録日(発議日)            | 打合せ簿フォルダ(MEET)用                                                                                                    |                |
| 工種                  | 設計図書の照査<br> <br>火災保険等                                                                                                   |                |
| 帳票種類                | 協議書・指示書・報告書等                                                                                                    | •              |
| フォルダ分類              |                                                                                                    | 検索 設定          |

また、これらの「ORGOO」と名の付いたフォルダの配下へ新たにフォルダを作成し書類を格納することは問題 ない(サブフォルダ名の指定が可能)ですが、上位の階層へフォルダを作成しこれらのOTHRS用フォルダを配下 に配置するとサブフォルダ名の指定ができなくなるためご注意ください。

```
※「ORGOO」と名の付いたOTHRS用フォルダは第1階層(最上位階層)に置いておく必要があります。
```

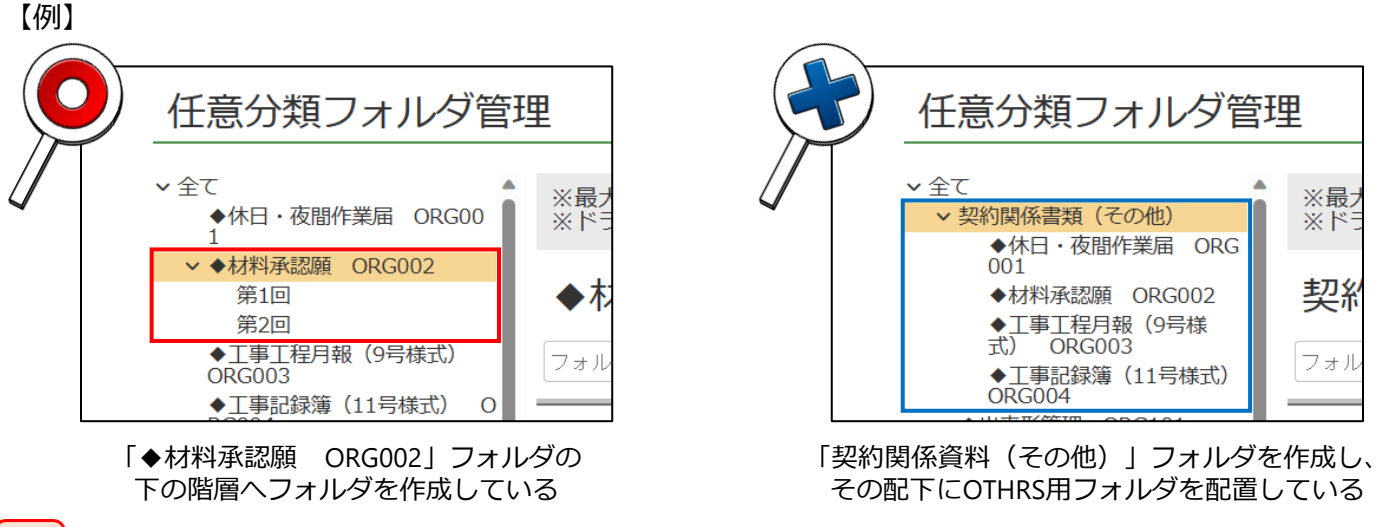

# **り** 注意

### ■ 任意分類フォルダの初期設定について

電納ASPerでは予め浜松市のチェックリストの内容に沿った任意分類フォルダを初期設定していますが、 チェックリストの内容に沿ったフォルダが初期設定されていなかったり、内容に相違があるなどの場合 はヘルプデスクまでご連絡ください。

<電納ASPerヘルプデスク: <u>office@wingbeat.net</u>>

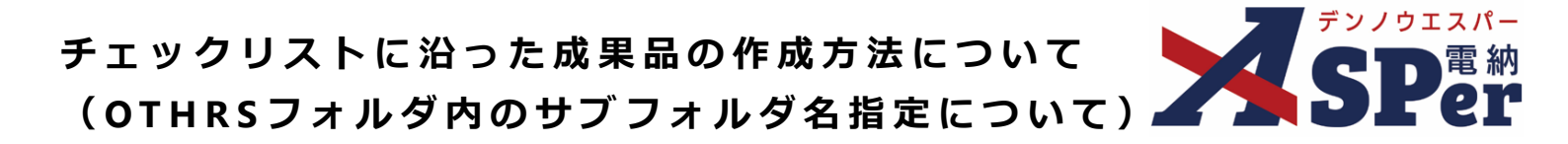

### 条件 – ③: OTHRSフォルダへ出力するフォルダの全てに②の対応を行っていること

OTHRSフォルダ内のサブフォルダ名を指定するには、OTHRSフォルダへ出力する全フォルダに「ORGOO」と対象のサブフォルダ名が記載されている必要があります。

(「ORGOO」と記載されているフォルダ以外へ格納した場合、OTHRSフォルダ内の他の書類も含め、サブフォ ルダ名は指定できなくなります。)

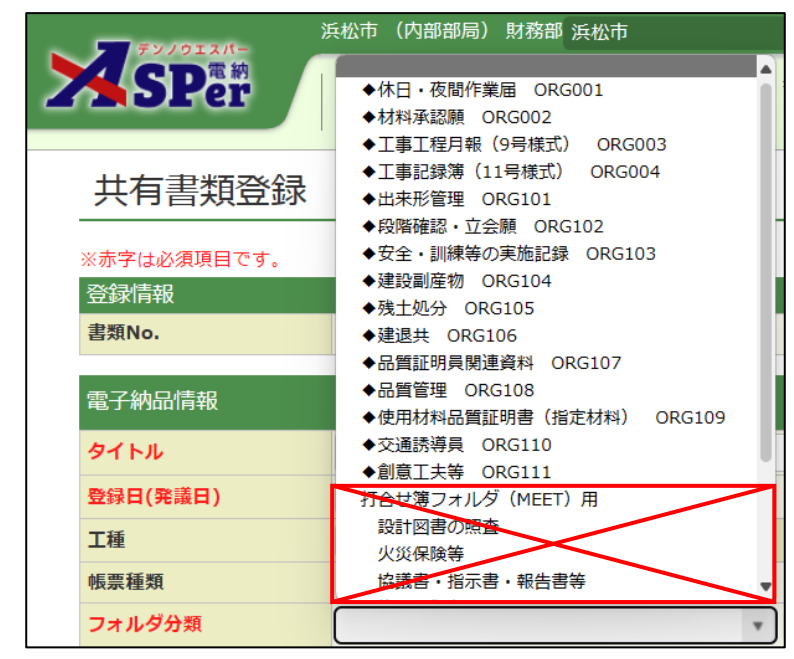

※OTHRSフォルダの資料として登録する場合は、 「打合せ簿フォルダ(MEET)用」など フォルダ名末尾に「ORGOO」と記載されていない フォルダへは格納しないでください。

### ■ 「打合せ簿フォルダ(MEET)用」のフォルダについて

「打合せ簿フォルダ(MEET)用」のフォルダは「MEET」へ出力する書類用のフォルダです。 その他資料(OTHRS)をこの打合せ簿フォルダへ格納した場合、OTHRSフォルダ内の他の書類も含め、 サブフォルダ名は指定できなくなるためご注意ください。

(ご利用開始時期によってはこの打合せ簿用フォルダが設定されていない場合があります。)

### 条件 – ④:指定するサブフォルダ名が出力対象の他サブフォルダと重複しないこと

OTHRSフォルダ内のサブフォルダ名を指定するには、指定するサブフォルダ名が他のフォルダと重複しないよう にしておく必要があります。

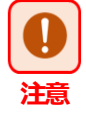

### ■ その他のフォルダについて

電納ASPerでは「<u>任意分類フォルダ管理</u>」機能から任意分類フォルダの新規作成や編集が可能ですが、 OTHRSフォルダ内のサブフォルダ名を指定するには上記②③④のような条件が存在するため、 「<u>任意分類フォルダ管理</u>」機能を使用する際は十分にご注意ください。

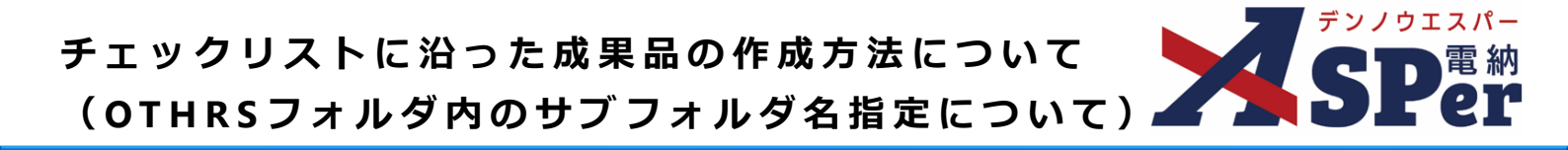

### Step2 登録内容の入力・選択

### 1 タイトルや登録日を入力・選択し、データファイルの内容に応じたフォルダを選択します。

兵松市 (内部部局) 財務部 浜松市 🚨 現場 太郎 さん ? ٢ ■お問い合わせ ■ 書類一覧 ✔ 書類発議 🗎 書類登録・管理 🛛 🋗 スケジュール ■ 掲示板 📽 電子納品 ● 案件サイト設定 共有書類登録 ※赤字は必須項目です。 登録情報 フォルダ分類 \* 書類No. 登翁 ◆休日·夜間作業届 ORG001 添付ファイル ◆材料承認師 ORG002 電子納品情報 レアル 📙 ◆工事工程月報(9号様式) ORG003 ◆工事記録簿(11号様式) ORG004 タイトル ◆出来形管理 ORG101 その他発読 ● 段階確認・立会類 ORG102
 ● 安全・訓練等の実施記録 ORG103
 ◆ 建設剤産物 ORG104 登録日(発議日) 2024 🔻 年 04 💌 月 01 💌 日 🛗 関連帳票 📀 工種 種別 Ŧ Ŧ ◆残土処分 ORG105
 ◆建退共 ORG106
 ◆局質証明員関連資料 ORG107 帳票種類 その他 登録形式設定 フォルダ分類 ▼ 検索 設定 ◆品質管理 ORG108 ◆使用材料品質証明書(指定材料) ORG109 ◆交通誘導員 ORG110
 ◆創意工夫等 ORG111 ファイルの選択ファイルが選択されていません 添付ファイル 配信先 ドラッグ&ドロップでもファイルを添付できます。 打合せ簿フォルダ (MEET) 用 設計図書の照査 火災保険等 協議書・指示書・報告書等

# 2 対象のデータファイルを添付ファイル欄へアップロードします。

### 

|                                  | 浜松市 (内部部局) 財務部 浜松市          | •            |     |        |           | 🚨 現場 太郎 さ, | 6 😯 🚺               |
|----------------------------------|-----------------------------|--------------|-----|--------|-----------|------------|---------------------|
| SPer                             | ■ 書類一覧 🥒 書類発議               | │            | /   | 📽 電子納品 | ● 案件サイト設定 | III LIVE   | ■お問い合わ<br>管理番号:1696 |
| 共有書類登録                           | ķ                           |              |     |        |           |            |                     |
| ※赤字は必須項目です。                      |                             |              |     |        |           |            |                     |
| 登録情報                             |                             |              |     |        |           |            |                     |
| 書類No.                            |                             |              | 登録者 | 現場 太郎  |           |            |                     |
| 電子納品情報                           |                             |              |     |        |           | 3次元データ     | マニュアル 🕻             |
| タイトル                             |                             |              |     |        | (0/127文字) |            |                     |
|                                  |                             |              |     |        |           |            |                     |
| 登録日(発議日)                         | 2024 ▼ 年 04 ▼ 月 01 ▼        | 8            |     |        |           |            |                     |
| 登録日(発議日)<br>工種                   | 2024 • 年 04 • 月 01 •        | 日 💼<br>種別    |     | 細別     |           |            | ¥                   |
| 登録日(発議日)<br>工種<br>帳票種類           | 2024 v 年 04 v 月 01 v<br>その他 | 日 節<br>種別    |     | 細別     |           |            | Y                   |
| 登録日(発議日)<br>工種<br>帳票種類<br>フォルダ分類 | 2024 ¥ 年 04 ¥ 月 01 ¥<br>その他 | 日前<br>種別<br> |     | 細別     |           |            | Y                   |

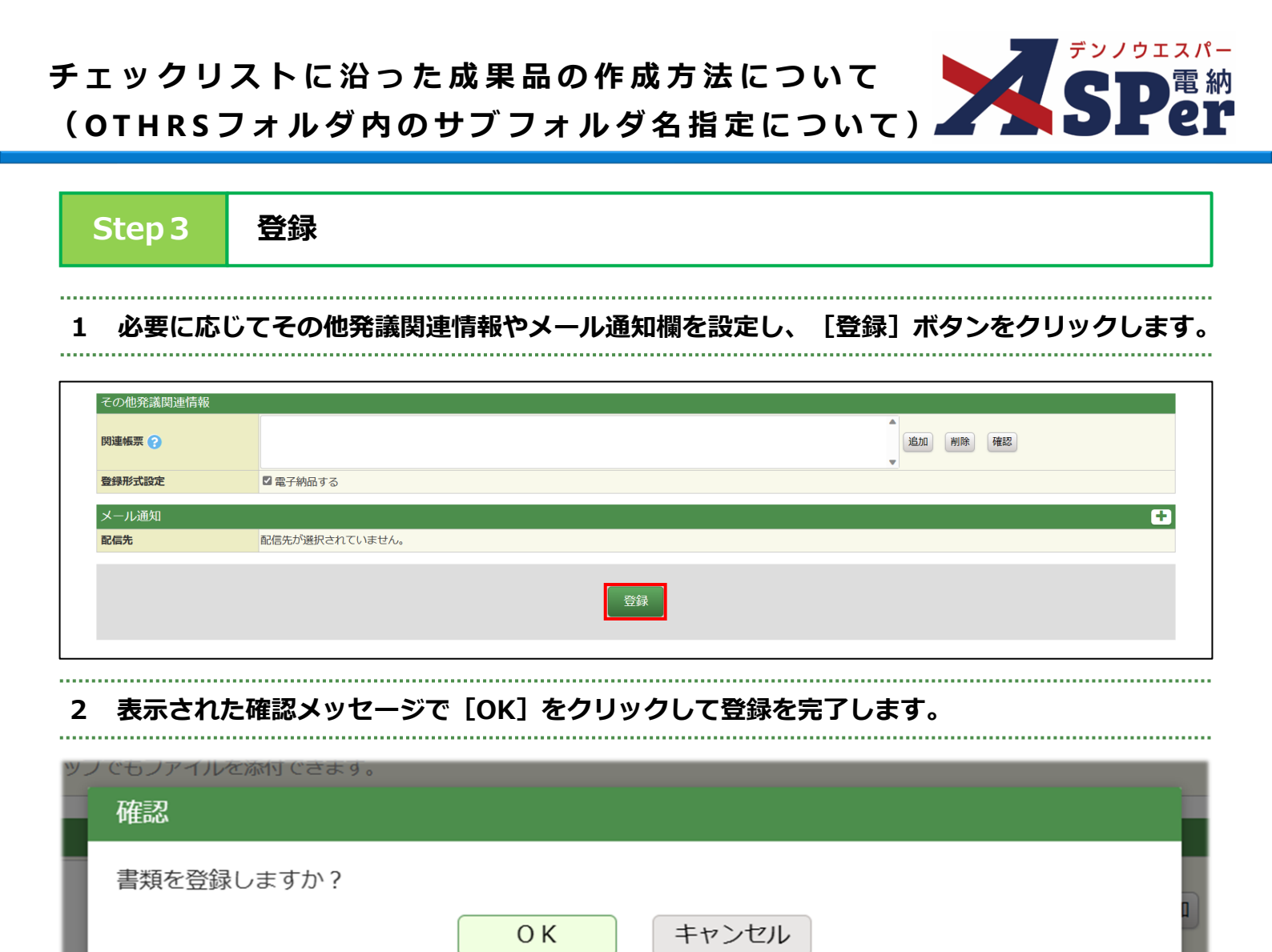

# Step 4 電子成果品の作成・ダウンロード

# ⇒ 電子成果品の作成およびダウンロードの方法については「標準操作マニュアル 電子納品編」を ご参照ください。

| 網品对象    |                                                                                                    |        |        |        |           |             |             |
|---------|----------------------------------------------------------------------------------------------------|--------|--------|--------|-----------|-------------|-------------|
| 成果品フォルダ | <ul> <li>※必ず一つはチェックしてください、</li> <li>MEET</li> <li>OTHRS</li> <li>●休日・夜間作業届 ORG001</li> <li>●休村永辺範 ORG002</li> <li>② 十丁車工程月線 (9号様式) ORG003</li> <li>② 十丁車定目線 (1号様式) ORG004</li> <li>③ 土坂形管理 ORG101</li> <li>② 号賀輝徑の支援総長 ORG102</li> <li>② 全全・訓練等の実施記録 ORG103</li> </ul> |        |        |        |           |             |             |
|         | ☑ ◆建設副産物 ORG104           ☑ ◆建造共 00分 ORG105           ☑ ◆速最共 0RG106           ☑ ◆运搬訂即開間連貨料 ORG107           ☑ ◆品質管理 ORG108           ☑ ◆使用材料品質証明書 (指定材料) ORG109           ◎ ◇亞添売増量 ORG110                                                                              |        |        |        |           |             |             |
|         | ☑ ◆創版工夫等 ORG111                                                                                                    |        | ORGODZ | ORGOOS | ORG004    | CRGIOT      | ORGIO2      |
|         |                                                                                                    | ORG103 | ORG104 | ORG105 | ORG106    | ORG107      | ORG108      |
|         |                                                                                                    | L      |        |        |           |             |             |
|         |                                                                                                    | ORG109 | ORG110 | ORG111 | OTHRS.XML | OTHRS05.DTD | OTHRS05.XSL |
|         |                                                                                                    |        |        |        |           |             |             |

10

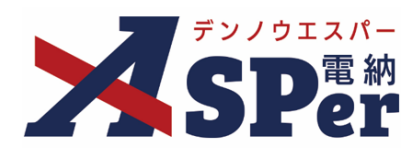

# 発注者別操作マニュアル

【浜松市(土木)編】

【お問い合わせ先】

株式会社建設総合サービス(電納ASPerヘルプデスク)

☎: 0120-948-384 / 06-6543-2841

 $\boxtimes : \underline{office@wingbeat.net}$